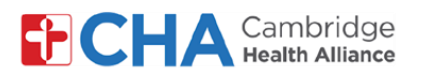

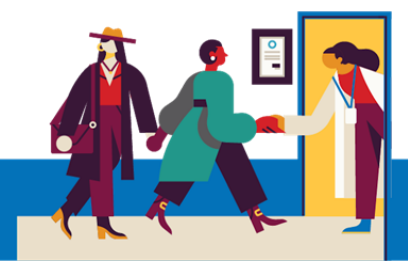

# **Patient User Guide**

# Viewing and Managing Your MyCHArt Proxy access

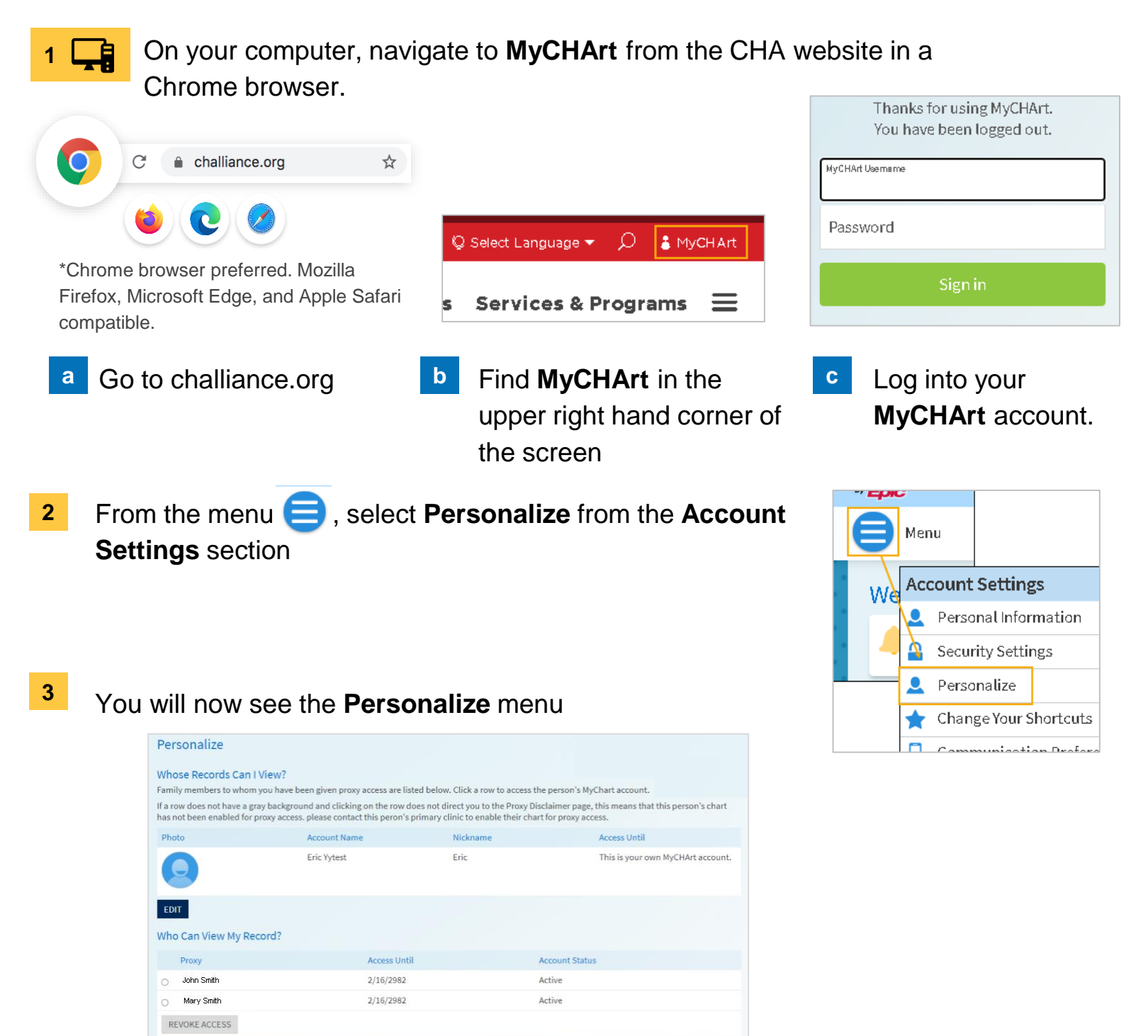

## **Need Help?**

Call Health Information Management (HIM) at (617) 381-7266 from 8:00 AM - 4:30 PM ET Monday - Friday Email us at mycharthelp@challiance.org

Use our online form: https://www.challiance.org/help-center/mychart-contact-us-form

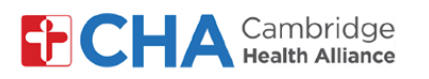

## **Patient User Guide**

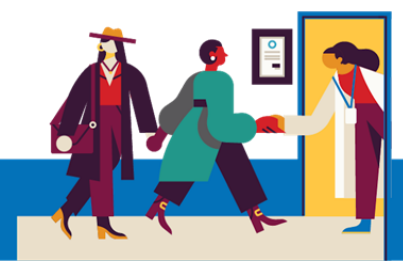

### **To Revoke Proxy Access.**

a Select the circle next to the person who you wish to no longer access your MyCHArt information.

| Then select | <b>REVOKE ACCESS</b> |
|-------------|----------------------|
|-------------|----------------------|

|   | Proxy      | Access Until |
|---|------------|--------------|
|   | John Smith | 2/16/2982    |
| 0 | Mary Smith | 2/16/2982    |

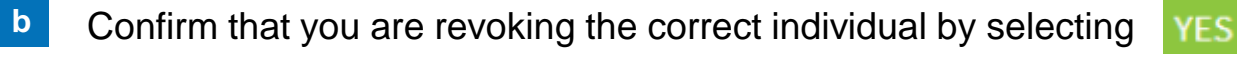

### **Revoke Proxy Access**

Are you sure that you want to revoke the access of John Smith? Note: Once you revoke this proxy access, you will have to contact your clinic to re-enable this proxy access. Are you sure that you want to revoke the access of John Smith?

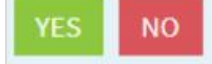

#### **Need Help?**

Call Health Information Management (HIM) at (617) 381-7266 from 8:00 AM - 4:30 PM ET Monday - Friday Email us at mycharthelp@challiance.org Use our online form: https://www.challiance.org/help-center/mychart-contact-us-form